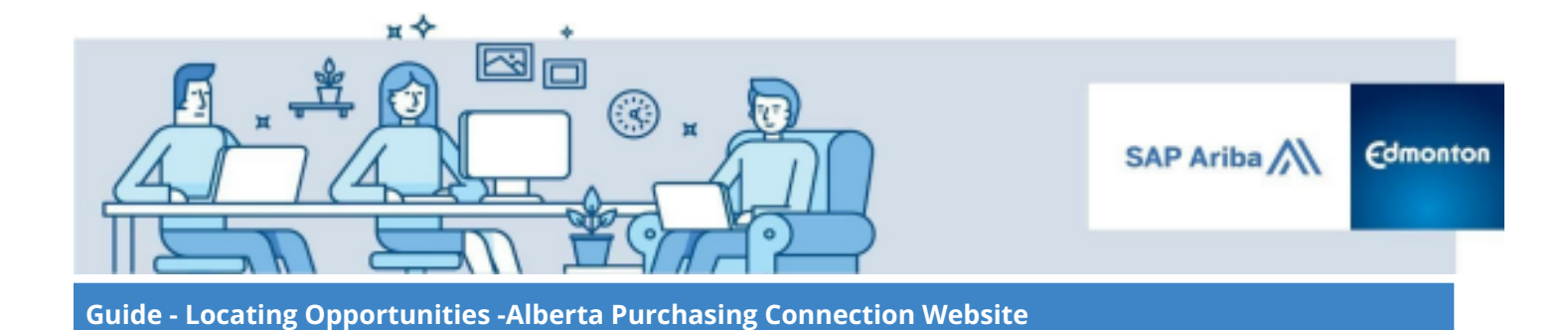

## Locating Opportunities - Alberta Purchasing Connection Website

A step by step guide

| Step 1: Going to the APC website                       | 2  |
|--------------------------------------------------------|----|
| Step 2: Browsing Opportunities                         | 3  |
| Step 3: Search Opportunities                           | 8  |
| Step 4: Viewing the Opportunity in SAP Ariba Discovery | 11 |

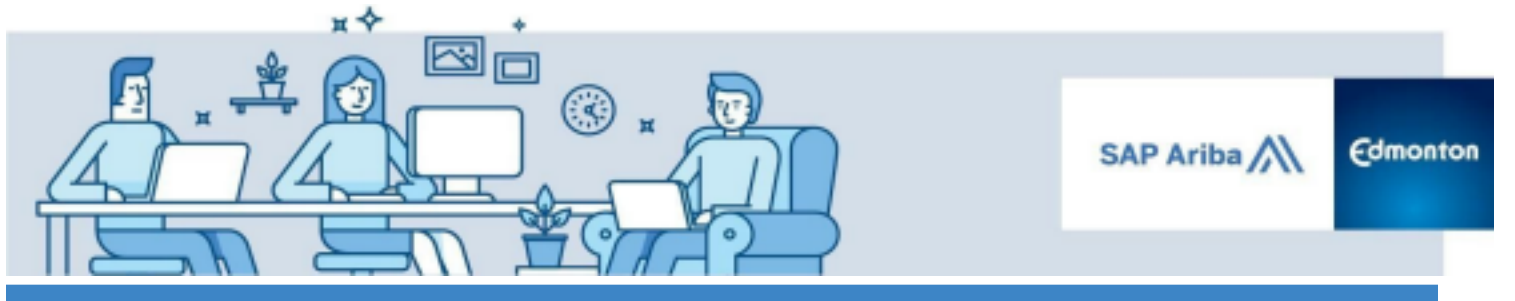

Guide - Locating Opportunities - Alberta Purchasing Connection Website

The City of Edmonton posts all procurement opportunities on APC. From the APC site, Suppliers will be directed to the SAP Ariba Discovery network site to view the details of the procurement opportunity.

For instructions on creating an SAP Ariba Network Supplier account, see the <u>Managing your SAP Ariba</u> <u>Network Supplier Profile</u> guide.

## Step 1: Going to the APC website

I. To access an opportunity through the APC website, go to the website address <u>http://www.purchasingconnection.ca</u>.

II. At the APC main page click the **I am a Vendor** button to access the opportunities page.

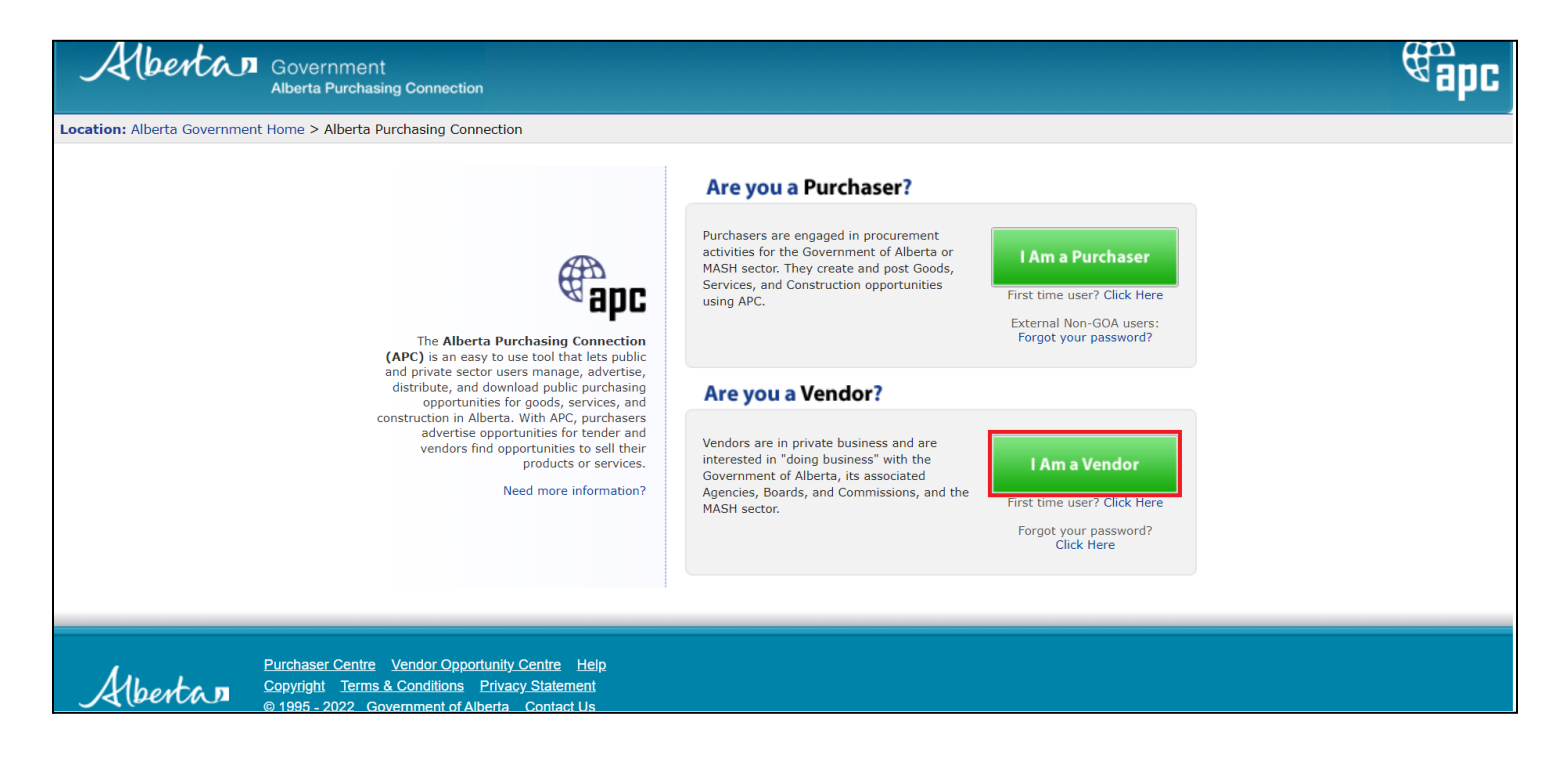

The *Welcome to the APC Vendor Opportunity Centre* page will be displayed.

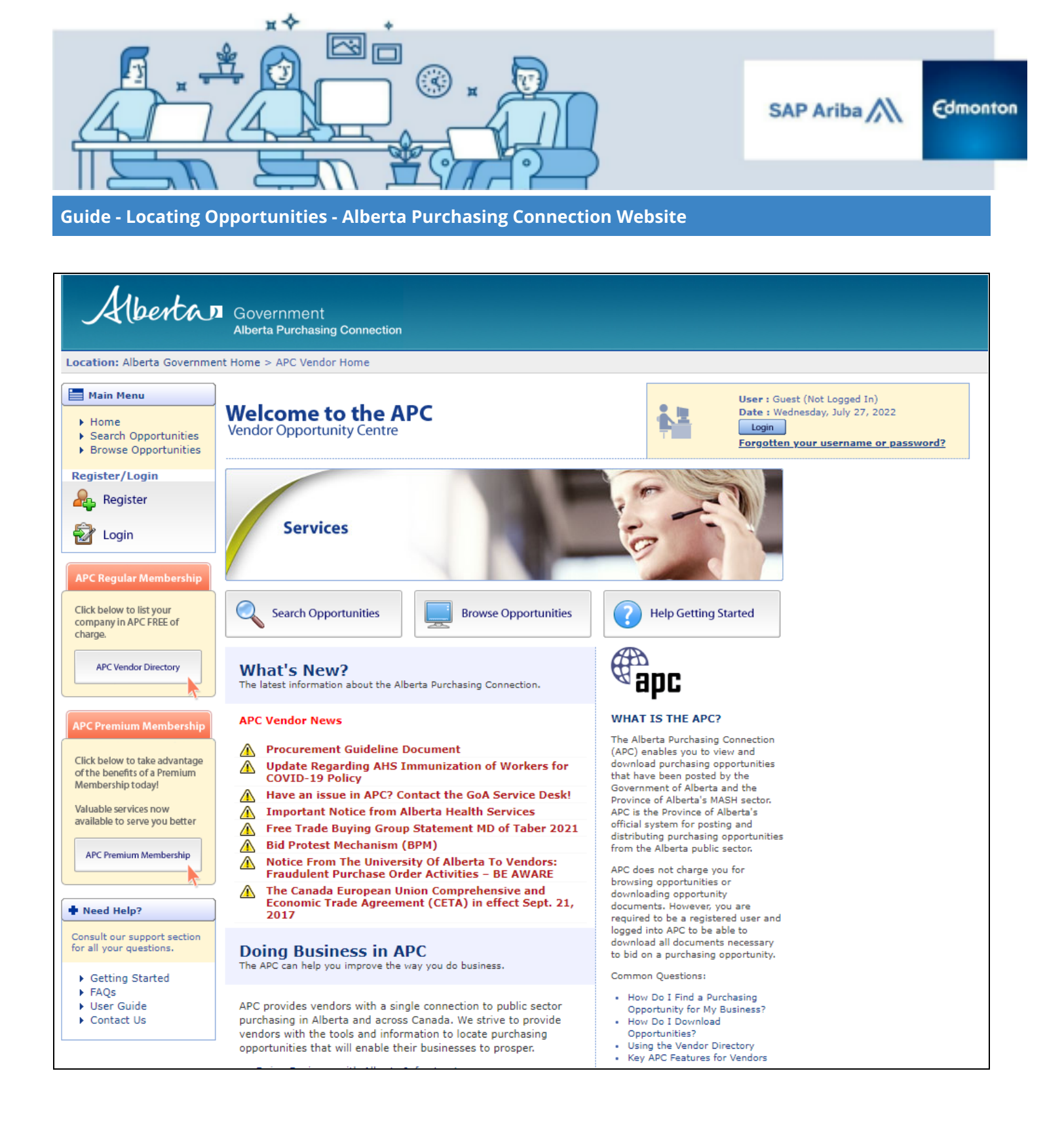

## **Step 2: BrowsingOpportunities**

The APC website allows Suppliers (Vendors) to browse for open procurement opportunities.

I. Click on the **Browse Opportunities** button.

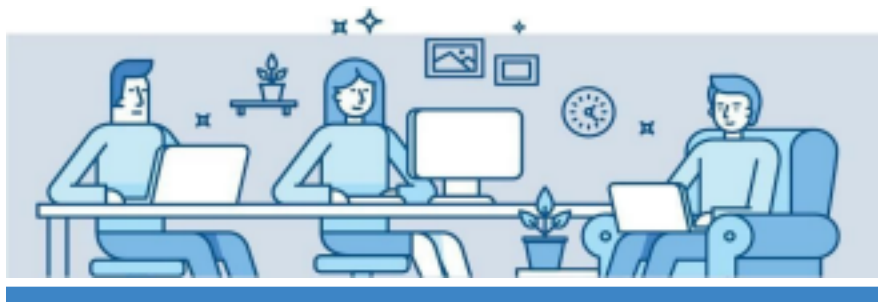

SAP Ariba

Edmonton

Guide - Locating Opportunities - Alberta Purchasing Connection Website

| Albertan                                                      | Government<br>Alberta Purchasing Connection         |                             |                 | Conta                                                                                                    | act Us Search | <b>∉apc</b> |
|---------------------------------------------------------------|-----------------------------------------------------|-----------------------------|-----------------|----------------------------------------------------------------------------------------------------|---------------|-------------|
| Location: Alberta Governme                                    | nt Home > APC Vendor Home                           |                             |                 |                                                                                                    |               |             |
| Home Home Search Opportunities Browse Opportunities           | Welcome to the Al<br>Vendor Opportunity Centre      | PC                          |                 | User : Guest (Not Logged In)<br>Date : Wednesday, July 27, 2022<br>Login<br>Forgotten your username or password | 12            |             |
| Register/Login<br>Register<br>Togin                           | Construction                                        | A                           |                 |                                                                                                    |               |             |
| Click below to list your<br>company in APC FREE of<br>charge. | Search Opportunities                                | Browse Opportunities        | Help Getting St | arted                                                                                                    |               |             |
| APC Vendor Directory                                          | What's New?<br>The latest information about the Alb | erta Purchasing Connection. | <b>e</b> apc    |                                                                                                    |               |             |

II. Click on the category of choice: **Goods**, **Services**, or **Construction** to expand the list of relevant commodity groups. Then click on the commodity group to view the relevant opportunities.

| Alberta                                                       | Government<br>Alberta Purchasing Connection                                |   | Contact Us Search                                                                                                |
|---------------------------------------------------------------|----------------------------------------------------------------------------|---|----------------------------------------------------------------------------------------------------|
| Location: Alberta Governme                                    | nt Home > APC Vendor Home > Browse Opportunities                           |   |                                                                                                    |
| Home Search Opportunities Browse Opportunities                | Browse Opportunities<br>Browse through the database of open opportunities. | 1 | User : Guest (Not Logged In)<br>Date : Wednesday, July 27, 2022<br>Login<br>Forgotten your username or password? |
| Register/Login                                                | Select a category then choose a commodity group to browse opportunities.   |   |                                                                                                    |
| Login                                                         | Results per page: 10 V                                                     |   | Last 7 days Open 44 284                                                                                          |
| Click below to list your<br>company in APC FREE of<br>charge. | Services<br>Goods                                                          |   | 86 544<br>53 412                                                                                                 |

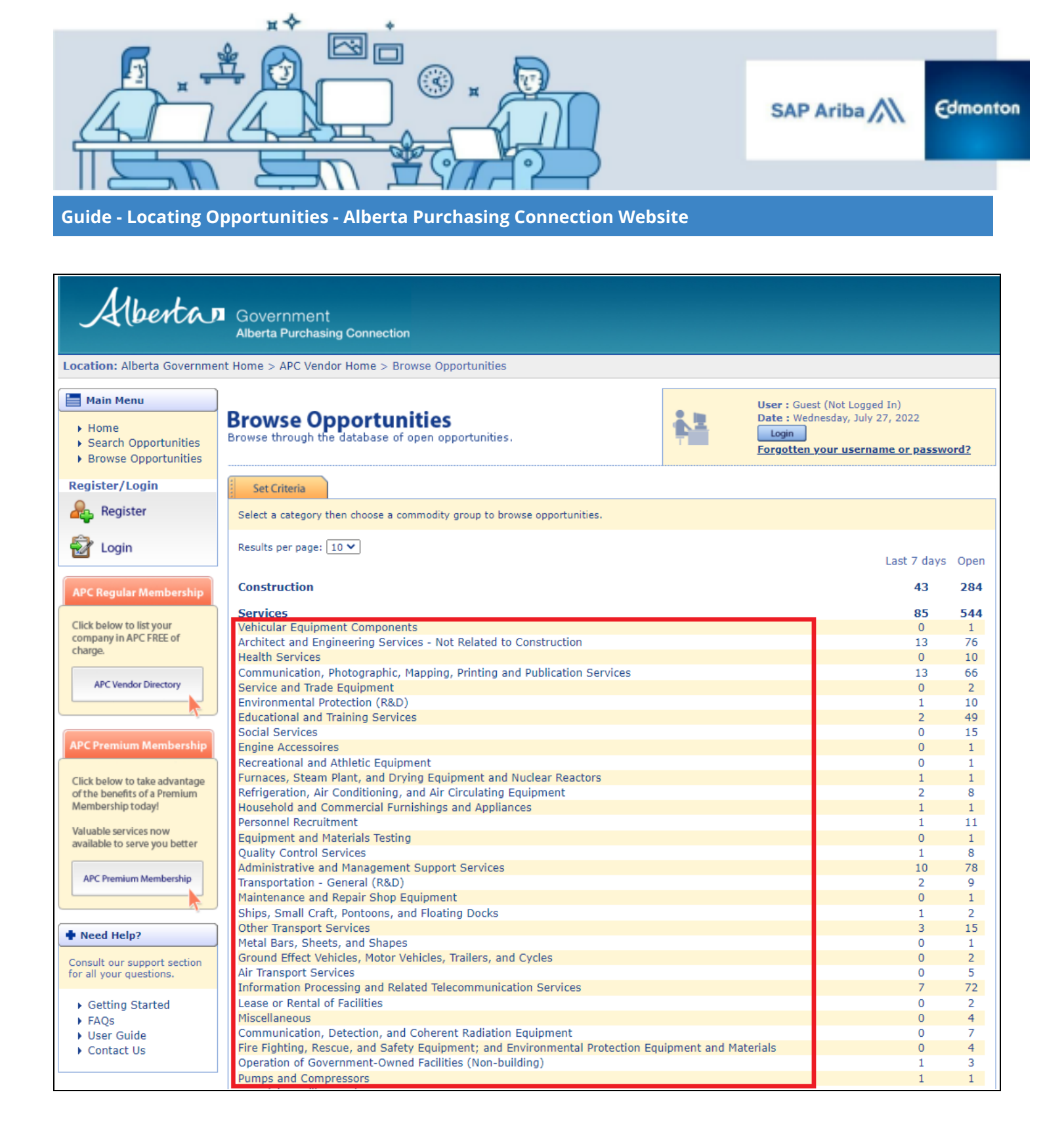

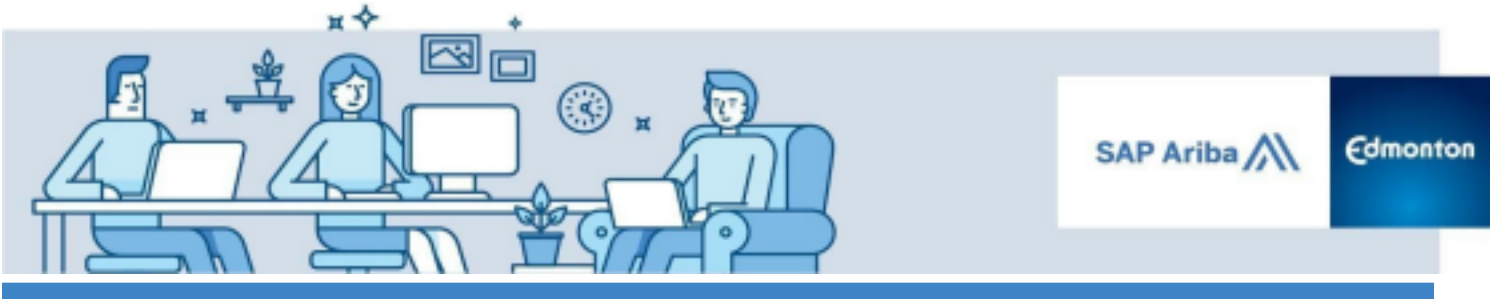

Guide - Locating Opportunities - Alberta Purchasing Connection Website

III. Additional details about the relevant opportunities will be displayed by clicking "Open" or "Last 7 days", including status, opportunity title and description, jurisdiction, closing date, and posting date.

| Alberta                                                                                                    | Gov<br>Alber | vernment<br>rta Purchasing | Connection                                                                                                    |                 |                                                                               |                                             |
|----------------------------------------------------------------------------------------------------|--------------|----------------------------|----------------------------------------------------------------------------------------------------|-----------------|-------------------------------------------------------------------------------|---------------------------------------------|
| Location: Alberta Governme                                                                                                    | nt Home      | > APC Vendor               | Home > Browse Opportunities                                                                                                    |                 |                                                                               |                                             |
| Main Menu Home Search Opportunities Browse Opportunities                                                                                                    | Browse       | wse Opp<br>e through the o | Dortunities<br>Jatabase of open opportunities.                                                                                                    | Us<br>Da<br>For | er : Guest (Not Logge<br>te : Wednesday, July<br>Login<br>rgotten your userna | d In)<br>27, 2022<br><b>me or password?</b> |
| Register/Login                                                                                                    | E Se         | t Criteria                 | Results                                                                                                    |                 |                                                                               |                                             |
| hegister                                                                                                    | Four         | nd <b>10</b> oppo          | rtunities.                                                                                                    |                 |                                                                               |                                             |
| 🛃 Login                                                                                                    |              | Status                     | Title / Description                                                                                                    | Jurisdiction    | Closing Date<br>(MM/dd/yyyy)                                                  | Posting Date<br>(MM/dd/yyyy)                |
| APC Regular Membership<br>Click below to list your<br>company in APC FREE of                                                                                           | 1            | Suspended                  | AB-2016-05216: Odour Control Review<br>City Of Edmonton                                                                                                    | Alberta         | 09/06/2016<br>04:00:00 PM<br>Alberta Time                                     | 08/15/2016<br>11:18:57 AM<br>Alberta Time   |
| APC Vendor Directory                                                                                                    | 2            | Suspended                  | AB-2014-05022: Subsurface Contamination Audi<br>Alberta Energy Regulator (AER)                                                                                                    | ts Alberta      | 09/10/2019<br>02:00:59 PM<br>Alberta Time                                     | 09/10/2014<br>07:27:08 AM<br>Alberta Time   |
| APC Premium Membership<br>Click below to take advantage<br>of the benefits of a Premium<br>Membership today!<br>Valuable services now<br>available to serve you better | 3            | Open                       | AB-2021-05383: Storm Pond Rehabilitation -<br>Environmental Consulting<br>Fort Saskatchewan<br>City of Fort Saskatchewan is seeking environmental / civil<br>engineering consulting services for storm pond rehabilitation. | Alberta         | 09/20/2021<br>10:00:00 AM<br>Alberta Time                                     | 08/31/2021<br>09:15:21 AM<br>Alberta Time   |
| APC Premium Membership                                                                                                    | 4            | Suspended                  | AB-2022-01219: RFP - Kakwa Trail Corridor<br>Consulting Services<br>Greenview                                                                                                    | Alberta         | 07/01/2022<br>03:00:00 PM<br>Alberta Time                                     | 04/14/2022<br>11:51:14 AM<br>Alberta Time   |
| <ul> <li>Need Help?</li> <li>Consult our support section<br/>for all your questions.</li> <li>Getting Started</li> <li>FAQs</li> </ul>                                 | 5            | Open                       | AB-2022-04153: 935216 Overland Drainage<br>Assessment SA<br>Edmonton                                                                                                    | Alberta         | 07/29/2022<br>04:00:00 PM<br>Alberta Time                                     | 06/29/2022<br>05:26:09 PM<br>Alberta Time   |
| <ul> <li>User Guide</li> <li>Contact Us</li> </ul>                                                                                                    | 6            | Open                       | AB-2022-04336: Northern Lakes Monitoring – Fle<br>Plane                                                                                                    | Alberta         | 08/01/2022<br>02:00:59 PM<br>Alberta Time                                     | 07/11/2022<br>11:27:51 AM<br>Alberta Time   |

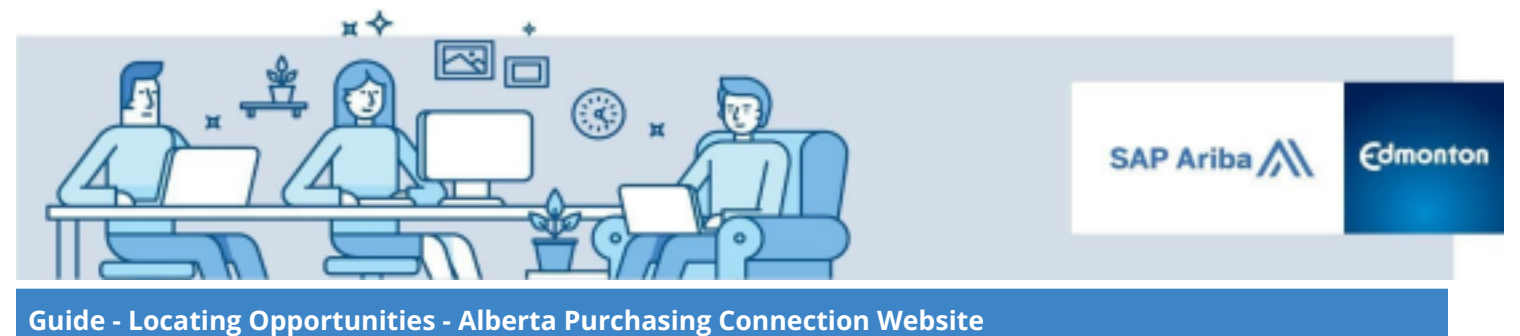

IV. Click on the title of the opportunity of interest to display the detailed description of the opportunity.

| Albertan                                                                                                    | I G<br>AI | OV<br>bert                    | ernment<br>ta Purchasing | Connection                                                                                                    |                   |                                                                                  |                                           |  |
|----------------------------------------------------------------------------------------------------|-----------|-------------------------------|--------------------------|----------------------------------------------------------------------------------------------------|-------------------|----------------------------------------------------------------------------------|-------------------------------------------|--|
| Location: Alberta Governmen                                                                                                    | it Ho     | me                            | > APC Vendor             | Home > Browse Opportunities                                                                                                    |                   |                                                                                  |                                           |  |
| <ul> <li>Main Menu</li> <li>Home</li> <li>Search Opportunities</li> <li>Browse Opportunities</li> </ul>                                                                | Bro       | 'ON<br>wse                    | vse Opp<br>through the c | Dortunities<br>database of open opportunities.                                                                                                    | Use<br>Dat<br>For | er : Guest (Not Logged<br>te : Wednesday, July 27<br>ogin<br>gotten your usernan | In)<br>7, 2022<br><b>ne or password?</b>  |  |
| Register/Login                                                                                                    |           | Set Criteria Results          |                          |                                                                                                    |                   |                                                                                  |                                           |  |
| Register                                                                                                    | F         | ound <b>10</b> opportunities. |                          |                                                                                                    |                   |                                                                                  |                                           |  |
| 🛃 Login                                                                                                    |           |                               | Status                   | Title / Description                                                                                                    | Jurisdiction      | Closing Date<br>(MM/dd/yyyy)                                                     | Posting Date<br>(MM/dd/yyyy)              |  |
| APC Regular Membership<br>Click below to list your<br>company in APC FREE of<br>chartee                                                                                |           | 1                             | Suspended                | AB-2016-05216: Odour Control Review<br>City Of Edmonton                                                                                                    | Alberta           | 09/06/2016<br>04:00:00 PM<br>Alberta Time                                        | 08/15/2016<br>11:18:57 AM<br>Alberta Time |  |
| APC Vendor Directory                                                                                                    |           | 2                             | Suspended                | AB-2014-05022: Subsurface Contamination Audits<br>Alberta Energy Regulator (AER)                                                                                                    | Alberta           | 09/10/2019<br>02:00:59 PM<br>Alberta Time                                        | 09/10/2014<br>07:27:08 AM<br>Alberta Time |  |
| APC Premium Membership<br>Click below to take advantage<br>of the benefits of a Premium<br>Membership today!<br>Valuable services now<br>available to serve you better |           | 3                             | Open                     | AB-2021-05383: Storm Pond Rehabilitation -<br>Environmental Consulting<br>Fort Saskatchewan<br>City of Fort Saskatchewan is seeking environmental / civil<br>engineering consulting services for storm pond rehabilitation. | Alberta           | 09/20/2021<br>10:00:00 AM<br>Alberta Time                                        | 08/31/2021<br>09:15:21 AM<br>Alberta Time |  |
| APC Premium Membership                                                                                                    |           | 4                             | Suspended                | AB-2022-01219: RFP - Kakwa Trail Corridor<br>Consulting Services<br>Greenview                                                                                                    | Alberta           | 07/01/2022<br>03:00:00 PM<br>Alberta Time                                        | 04/14/2022<br>11:51:14 AM<br>Alberta Time |  |
| Keed Help?      Consult our support section     for all your questions.      Getting Started     FAQs     User Guide                                                   |           | 5                             | Open                     | AB-2022-04153: 935216 Overland Drainage<br>Assessment SA<br>Edmonton                                                                                                    | Alberta           | 07/29/2022<br>04:00:00 PM<br>Alberta Time                                        | 06/29/2022<br>05:26:09 PM<br>Alberta Time |  |
| Contact Us                                                                                                    |           | 6                             | Open                     | AB-2022-04336: Northern Lakes Monitoring – Float<br>Plane                                                                                                    | Alberta           | 08/01/2022<br>02:00:59 PM<br>Alberta Time                                        | 07/11/2022<br>11:27:51 AM<br>Alberta Time |  |

V. Continue to Step 4.

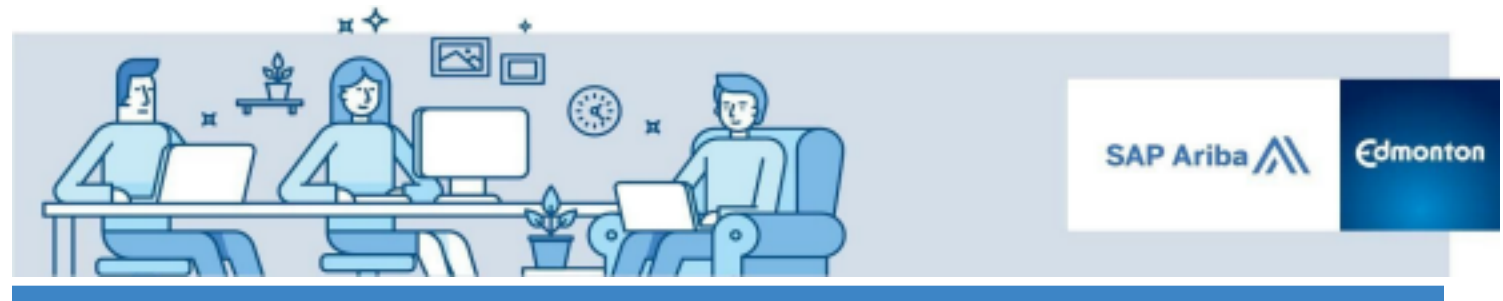

**Guide - Locating Opportunities - Alberta Purchasing Connection Website** 

## **Step 3: Search Opportunities**

An alternative method of locating opportunities is to Search for Opportunities, which enables suppliers to search for opportunities based on a general word search or any combination of search criteria. The search fields allows partial work searches such as "city\*" to find opportunities that contain the words "City of Edmonton".

I. Click on the **Search Opportunities** button on the Vendor APC website. <u>http://vendor.purchasingconnection.ca/default.aspx</u>

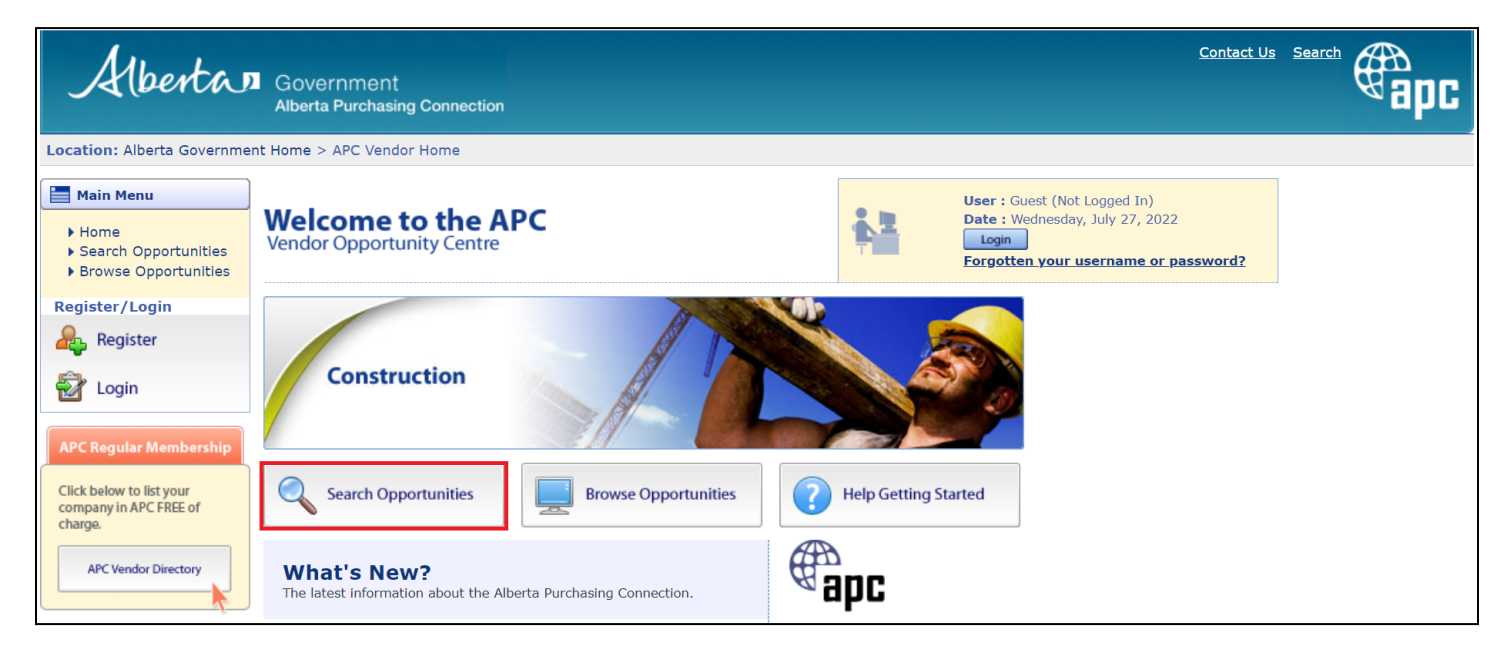

Enter information in any combination of the search fields listed.

II. Click the **Search** button.

|                                                    | ж¢                                                          | +                                                    |                               |                              |                                                                                        |                |
|----------------------------------------------------|-------------------------------------------------------------|------------------------------------------------------|-------------------------------|------------------------------|----------------------------------------------------------------------------------------|----------------|
|                                                    |                                                             |                                                      |                               |                              | SAP Ariba 📉                                                                            | Edmonto        |
| uide - Locating O                                  | pportunities - Albe                                         | rta Purchasing Co                                    | nnection Webs                 | ite                          |                                                                                        |                |
|                                                    |                                                             |                                                      |                               |                              |                                                                                        |                |
| Search<br>Search for opportunition                 | es.                                                         |                                                      | -                             | User<br>Date<br>Log<br>Forge | : Guest (Not Logged In)<br>: Wednesday, July 27, 202<br>in<br>otten your username or p | 2<br>password? |
| Set Criteria                                       | Results                                                     |                                                      |                               |                              |                                                                                        |                |
| Use the search feature<br>such as 'gov*' to find o | to find opportunities based<br>pportunities that contain th | on a general word search<br>e words govern or govern | or any combination o<br>ment. | of search criteria           | a. You may use partial word                                                            | d searches     |
| Keyword(s):                                        |                                                             | ~                                                    |                               |                              |                                                                                        |                |
| Reference ID:                                      |                                                             |                                                      |                               |                              |                                                                                        |                |
| Solicitation No:                                   |                                                             |                                                      |                               |                              |                                                                                        |                |
| Status:                                            | Open                                                        | ~                                                    | Searc                         | h                            |                                                                                        |                |
| Posting Date:                                      | Any post date                                               | ~                                                    |                               |                              |                                                                                        |                |
| Closing Date:                                      | Any closing date                                            | ~                                                    |                               |                              |                                                                                        |                |
| Jurisdiction:                                      | Alberta                                                     | ~                                                    |                               |                              |                                                                                        |                |
| Results per page:                                  | 10                                                          | ~                                                    |                               |                              |                                                                                        |                |

Opportunities that match the search criteria will be displayed. Click on the opportunity heading to open a more detailed description of the procurement opportunity.

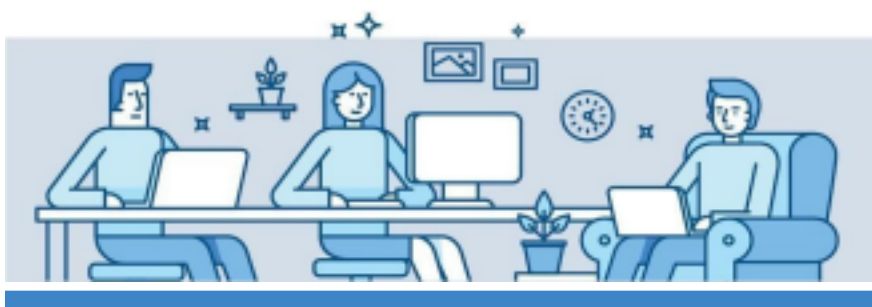

SAP Ariba

Edmonton

### Guide - Locating Opportunities - Alberta Purchasing Connection Website

| Albertan                                                                                                    | G          | OV6<br>bert          | ernmei<br>a Purcha      | nt<br>Ising Connection                                                                                                    |              |                                                                                    |                                                 |
|----------------------------------------------------------------------------------------------------|------------|----------------------|-------------------------|----------------------------------------------------------------------------------------------------|--------------|------------------------------------------------------------------------------------|-------------------------------------------------|
| Location: Alberta Governmer                                                                                                    | nt Hor     | me :                 | > APC Ve                | ndor Home > Search                                                                                                    |              |                                                                                    |                                                 |
| Main Menu Home Search Opportunities Browse Opportunities                                                                                     | Sea<br>Sea | ar                   | r <b>ch</b><br>for oppo | rtunities.                                                                                                    | Use<br>Dat   | er : Guest (Not Logged<br>te : Wednesday, July 27<br>Login<br>Ggotten your usernam | In)<br>', 2022<br><b>ie or <u>password?</u></b> |
| Register/Login                                                                                                    | ***        | Set Criteria Results |                         |                                                                                                    |              |                                                                                    |                                                 |
| Register                                                                                                    | Fo         | oun                  | d <b>36</b> oj          | pportunities.                                                                                                    |              |                                                                                    |                                                 |
| 🛃 Login                                                                                                    |            |                      | Status                  | Title / Description                                                                                                    | Jurisdiction | Closing Date<br>(MM/dd/yyyy)                                                       | Posting Date<br>(MM/dd/yyyy)                    |
| APC Regular Membership<br>Click below to list your<br>company in APC FREE of<br>charge.                                                      | 3          | 31                   | Open                    | AB-2022-04336: Northern Lakes Monitoring – Float<br>Plane<br>Environment And Parks                                              | Alberta      | 08/01/2022<br>02:00:59 PM<br>Alberta Time                                          | 07/11/2022<br>11:27:51 AM<br>Alberta Time       |
| APC Vendor Directory                                                                                                    | 3          | 32                   | Open                    | AB-2022-04153: 935216 Overland Drainage<br>Assessment SA<br>Edmonton                                                            | Alberta      | 07/29/2022<br>04:00:00 PM<br>Alberta Time                                          | 06/29/2022<br>05:26:09 PM<br>Alberta Time       |
| Click below to take advantage<br>of the benefits of a Premium<br>Membership today!<br>Valuable services now<br>available to serve you better | 3          | 33                   | Open                    | AB-2022-04167: Invitation For Expressions Of Interest<br>Design-Build Development Of A Natural Adventure<br>Playground<br>Banff | Alberta      | 07/29/2022<br>02:00:00 PM<br>Alberta Time                                          | 06/30/2022<br>11:30:56 AM<br>Alberta Time       |
| APC Premium Membership                                                                                                    | 3          | 34                   | Open                    | AB-2022-04310: SCADA – Surveillance And Security<br>Environment And Parks                                                       | Alberta      | 07/28/2022<br>02:00:59 PM<br>Alberta Time                                          | 07/08/2022<br>10:52:49 AM<br>Alberta Time       |
| • Need Help? Consult our support section for all your questions. • Getting Started • FAOs                                                    | 3          | 35                   | Open                    | AB-2022-04312: SCADA – System Integrator<br>Environment And Parks                                                               | Alberta      | 07/28/2022<br>02:00:59 PM<br>Alberta Time                                          | 07/08/2022<br>11:37:50 AM<br>Alberta Time       |
| <ul> <li>User Guide</li> <li>Contact Us</li> </ul>                                                                                           | 3          | 36                   | Open                    | AB-2021-05383: Storm Pond Rehabilitation -<br>Environmental Consulting<br>Fort Saskatchewan                                     | Alberta      | 09/20/2021<br>10:00:00 AM<br>Alberta Time                                          | 08/31/2021<br>09:15:21 AM<br>Alberta Time       |

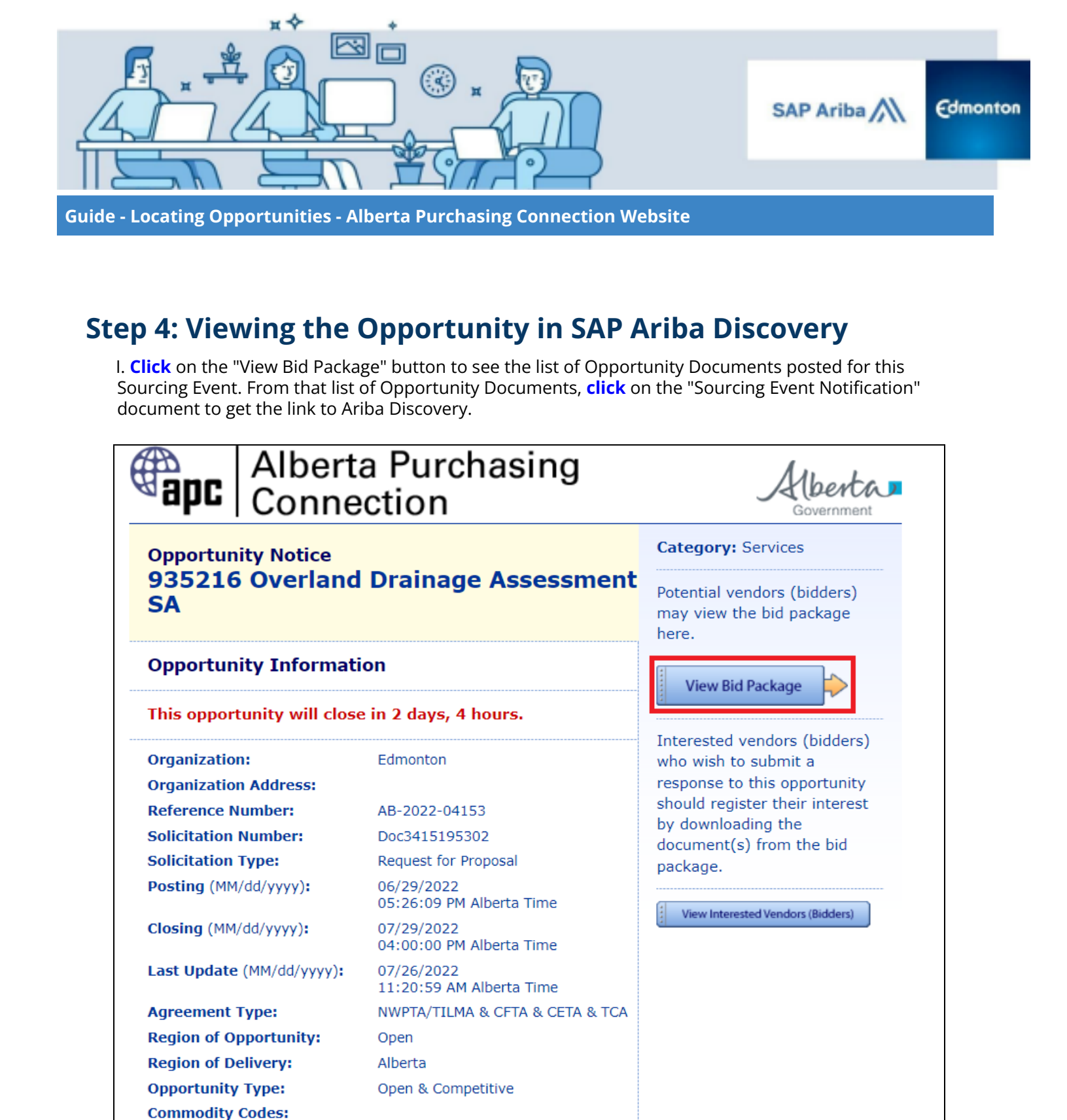

Response Submission:

5133D: Sewers/ Drainage

Response Contact:

City of Edmonton Corporate Procurement and Supply Services Branch Updated October 14, 2022

AH115032: Environmental Assessment (R&D)

R019P: Threat and Risk Assessment Services

R019UA: Professional Services / Assets Value Assessments

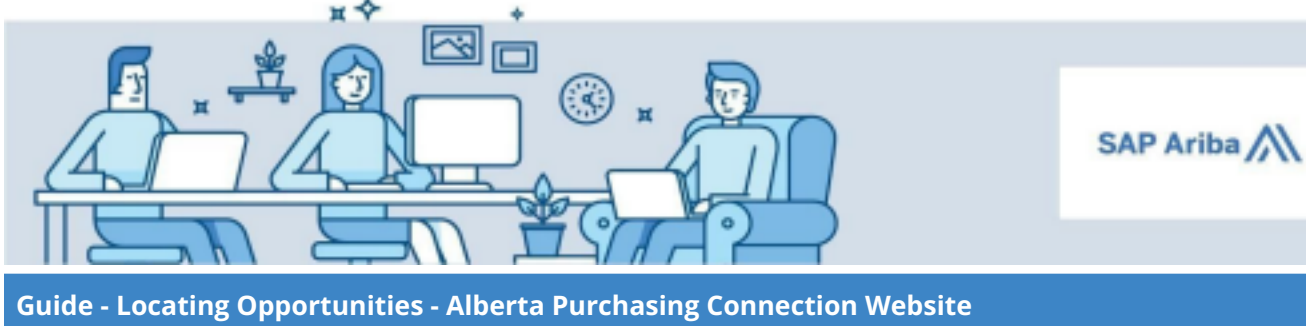

Edmonton

# Alberta Purchasing Connection

Location: Opportunity Preview > Opportunity Bid Package

## **Opportunity Notice** 935216 Overland Drainage Assessment SA

#### **Opportunity Information**

#### This opportunity will close in 2 days, 7 hours.

Organization: Organization Address: **Reference Number:** Solicitation Number: Solicitation Type:

Posting (MM/dd/yyyy): Closing (MM/dd/yyyy):

Last Update (MM/dd/yyyy):

Edmonton

AB-2022-04153

Doc3415195302

Request for Proposal

06/29/2022 05:26:09 PM Alberta Time

07/29/2022 04:00:00 PM Alberta Time

07/26/2022 11:20:59 AM Alberta Time

#### Bid Package

#### **Opportunity Documents:**

| Description                                        | Document                                                                     | Size        |
|----------------------------------------------------|------------------------------------------------------------------------------|-------------|
| Opportunity Notice 07/26/2022 11:21 (Alberta Time) | ✓ Notice.pdf                                                                 | 53.86<br>KB |
| Sourcing Event Notification                        | <ul> <li>935216 Sourcing Event<br/>Notification_Doc3415195302.pdf</li> </ul> | 93.38<br>KB |
| Addendum No.1 (Response to Bidder Question)        | 935216_Addendum 1_ Overland<br>Drainage Assessment SA.pdf                    | 43.68<br>KB |

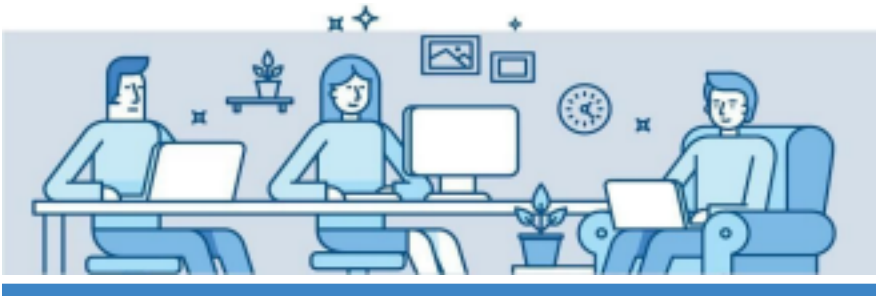

SAP Ariba

Edmonton

Guide - Locating Opportunities - Alberta Purchasing Connection Website

# **Sourcing Event Notification**

Edmonton

#### SOURCING EVENT NOTIFICATION

| Opportunity:                | City of Edmonton                                                                                         |
|-----------------------------|----------------------------------------------------------------------------------------------------|
| Sourcing Event ID:          | Doc3415195302                                                                                            |
| Sourcing Event Description: | 935216 Overland Drainage Assessment SA                                                                   |
| Post Date:                  | June 29, 2022                                                                                            |
| Contract Duration:          | 36 months, with an option to extend on the same terms and conditions for three optional one year term(s) |
| Contact Name:               | Miwa Noborio                                                                                             |
| Contact email:              | miwa.noborio@edmonton.ca                                                                                 |
| Contact phone:              | 780-496-3819                                                                                             |
| Procurement Method          | Request for Proposal (RFP)                                                                               |

Procurement method may involve negotiation if the best-evaluated bid exceeds the City's budget.

Please be advised that the subject **Sourcing Event** has been posted to SAP Ariba Discovery. In order to participate in the City of Edmonton's sourcing events, a free SAP Ariba account is required. This **Sourcing Event** can be accessed using the link below:

Link:

http://discovery.ariba.com/rfx/13437830

Ariba Discovery has a Help feature in the right hand corner of the screen, which provides step-by-step instructions, videos and live help. Additionally, a step-by-step <u>Supplier's User Guide</u> has been created and is available on <u>edmonton.ca</u>.

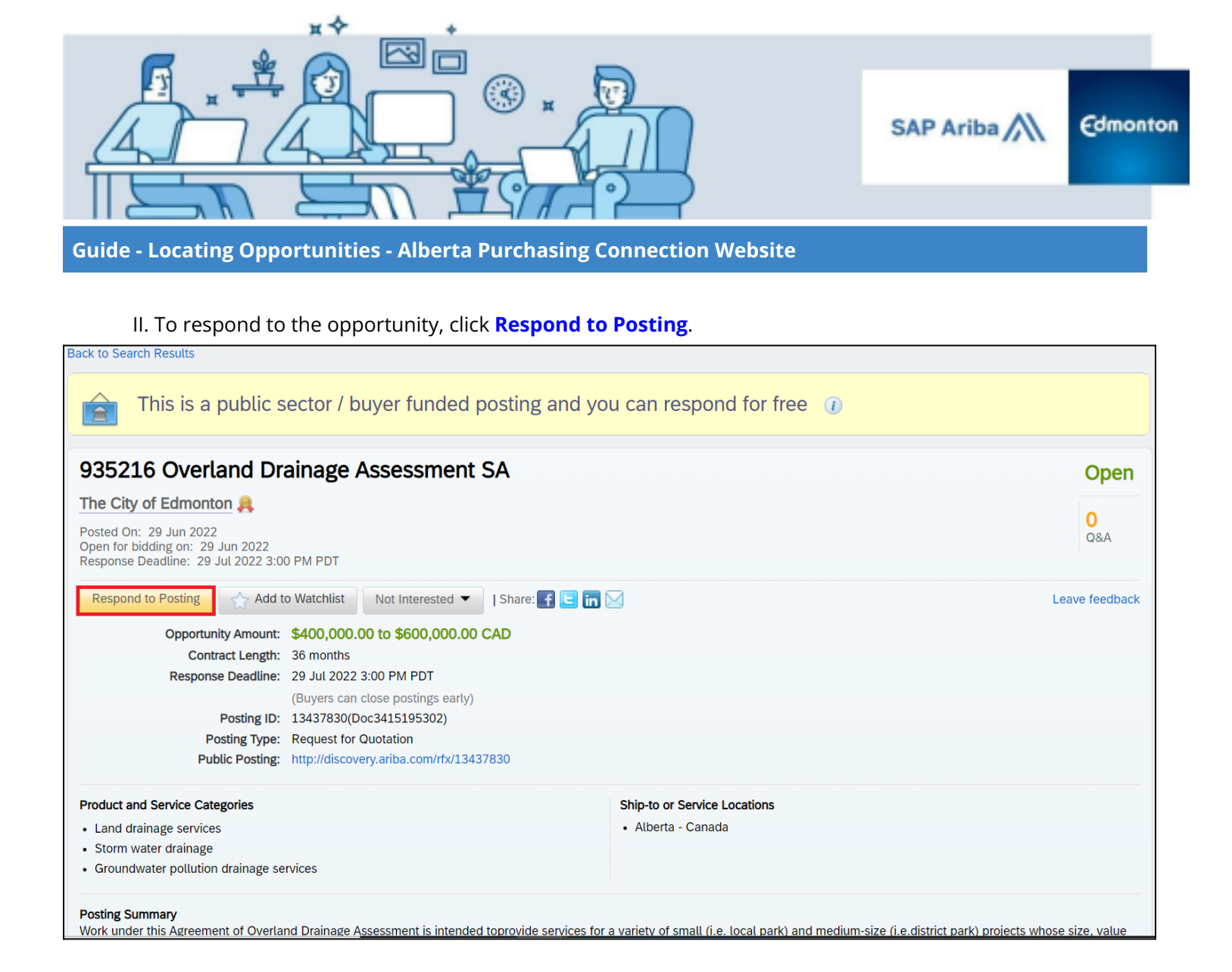

III. The supplier will be prompted for their Ariba user ID and password. If the supplier does not have an Ariba login, click the **Register Now!** link and click **Register as Supplier**.

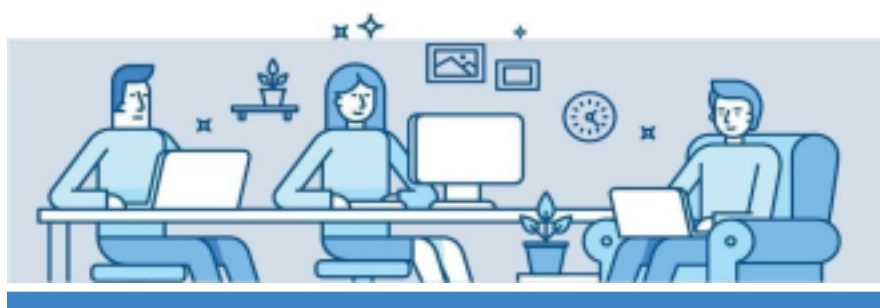

Г

SAP Ariba

Edmonton

#### Guide - Locating Opportunities - Alberta Purchasing Connection Website

| Login<br>Log in to access secure features.                                                                                                    | <b>1</b>                                                                                                    | User : Guest (Not Logged In)<br>Date : Wednesday, July 27, 2022<br>Login<br>Forgotten your username or password?                                                                            |
|----------------------------------------------------------------------------------------------------|----------------------------------------------------------------------------------------------------|----------------------------------------------------------------------------------------------------|
| You must login to gain access<br>Anybody can search, browse and view opportunity notices on the<br>complete opportunity that you may want to respond to, you will<br>your browser must have cookies enabled to login.<br>Not a registered user? Please registe<br>Forgotten your username or password?                                                                                                    | <b>as to this feature.</b><br>e APC site. However, in ordeneed to login as a registered<br>r as a <b>New User.</b><br>2 Please <b>click here</b> . | r to download a<br>d user. Note:                                                                                                    |
| User Name:<br>Password:                                                                                                    |                                                                                                    |                                                                                                    |
| NOTE: Your user name is not necessarily your email address. If<br>link above for forgotten username and follow the instructions. Yo                                                                                                    | f you are unsure of your use<br>ou will receive an email with                                                                                      | rname, dick the<br>your username.                                                                                                    |
| v user? Register here for FREE! the network of companies that already depend on Ariba to help established by the statement of the statement of the st | ablish new business relati                                                                                                    | ionships!                                                                                                    |
|                                                                                                    |                                                                                                    |                                                                                                    |
| gister as a <b>Buyer</b> and enjoy these privileges:                                                                                                    | Register as a Supp                                                                                                    | blier and enjoy these privileges:                                                                                                    |
| gister as a <b>Buyer</b> and enjoy these privileges:<br>Automated distribution of your Discovery Posting to qualified suppliers                                                                                                    | Register as a Supp<br>Search and automa                                                                                                    | olier and enjoy these privileges:                                                                                                    |
| gister as a <b>Buyer</b> and enjoy these privileges:<br>Automated distribution of your Discovery Posting to qualified suppliers<br>Receive and manage supplier responses with an online dashboard<br>Search and discover new suppliers in over 12,000 categories                                                                                                    | Register as a Supp<br>Search and automa<br>Gain visibility to ne<br>Build your reputati                                                            | olier and enjoy these privileges:<br>atically receive new business opportunities<br>w potential customers and markets worldwide<br>on among a community of leading purchasing organizations |

IV. To complete registration as a supplier, if you do not have an account, refer to the instructions (Step 3 and onwards) in guide <u>How to Register with the SAP Ariba Network.</u>

V. If you have an Ariba account or completed registration as a new supplier, refer to <u>Responding to a</u> <u>Sourcing Event</u> guide.